### *<sup>my</sup>*uf marketplace

### How to add a Non-PO Line to a PO Invoice

#### Overview

This guide will show you how to add a Non-PO Line to a PO Invoice.

#### Navigation

Within myUFL, navigate to:

- ⇒ Nav Bar
- ➡ Main Menu
- ⇒ My Self Service
- ⇒ myUF Marketplace

#### Process

For this example, we will be adding a freight line.

- 1. Click on Accounts Payable icon.
- 2. Click AP Home.
- 3. You should have an invoice already created to complete this process. If you don't, use the Create an Invoice instruction guide.

Ⅲ

If you have an invoice number, start here.

- 1. Start at the **Dashboard**.
- 2. Find the invoice and click on the Blue Invoice Number.

| Accounts Payable + Invoices + Search Fo       | or Invoices   Search Invoices                                                         |                                  |                           |                          |  |  |  |  |
|-----------------------------------------------|---------------------------------------------------------------------------------------|----------------------------------|---------------------------|--------------------------|--|--|--|--|
| My Searches «                                 | Search Invoices Save A                                                                | As 💌                             |                           |                          |  |  |  |  |
| Manage Searches                               | anage Searches Created Date: Last 90 days  UIT1901786 Q Add Filter  Clear All Filters |                                  |                           |                          |  |  |  |  |
| My Invoices<br>My Recent Approvals            | 1-1 of 1 Results                                                                      |                                  |                           |                          |  |  |  |  |
| Favorite Searches                             | Invoice<br>i Number 🗠                                                                 | Supplier Invoice Number<br>(s) 스 | Supplier                  | Purchase Order<br>Number |  |  |  |  |
| You do not have any favorite<br>searches yet. | E V0001321                                                                            | 123456                           | New England Biolabs Inc 🖯 | UIT1901786               |  |  |  |  |

- 3. Scroll down to the Line Item Details and click the button Add Non-PO Item.
- 4. Fill out the form.
  - Add a Description, Quantity and Price.
- 5. Click Save and Close.

# *my*uf marketplace

| Add Non-PO Item             |                |             |          |                |     |   |
|-----------------------------|----------------|-------------|----------|----------------|-----|---|
| PO Number                   |                |             |          |                |     |   |
| Description                 |                | Catalog No. | Quantity | Price Estimate | UOM |   |
| Freight costs               | < >            |             | 1        | 25.00          | EA  | ~ |
| 241 characters<br>remaining | expand   clear |             |          |                |     |   |
| Product Details             |                |             |          |                |     |   |
| Commodity Code              |                |             |          |                |     |   |
|                             |                |             |          |                |     |   |

- 6. Scroll to check for errors.
- 7. If you notice a mistake, click View/Edit by line item and make adjustments.

| Line Item    | Details                                                                                                |            |                     |                              |          |                   |      |  |
|--------------|----------------------------------------------------------------------------------------------------|------------|---------------------|------------------------------|----------|-------------------|------|--|
| how line det | ails                                                                                                   |            |                     |                              |          |                   |      |  |
| Add new P(   | Add Non-PO Item                                                                                        |            |                     |                              |          |                   |      |  |
| UIT1901      | 786 🖳 Add more lines from this PO                                                                      |            |                     |                              |          |                   |      |  |
| PO<br>Line   | Product Description                                                                                    | Catalog No | Size /<br>Packaging | Unit<br>Price                | Quantity | / Ext.<br>/ Price |      |  |
| 1 🖌 1        | Balfalk upgreis to 2018. Test HO Ingust after WebliteHook changes<br>URL on leggeer side 🐊 - none Mix. | 1          | EA                  | 5.00 USD                     | 1 EA     | 5.00 USD          | edit |  |
| JIT1901      | 786                                                                                                    |            |                     |                              |          |                   |      |  |
| PO<br>Line   | Product Description                                                                                    | Catalog No | Size /<br>Packaging | Unit Price                   | Quantity | Ext. Price        |      |  |
| 2 🗸          | Freight costs 連 more info                                                                              |            | EA                  | 25.00 USD                    | 1 EA     | 25.00 USD         | edit |  |
|              |                                                                                                    |            |                     | Subto                        | otal     | 30.00             |      |  |
|              |                                                                                                    |            |                     | Disco                        | unt      | 0.                | .00  |  |
|              |                                                                                                    |            |                     | Tax1 0.0                     |          | .00               |      |  |
|              |                                                                                                    |            |                     | Tax2<br>Shipping<br>Handling |          | 0.00              |      |  |
|              |                                                                                                    |            |                     |                              |          |                   |      |  |
|              |                                                                                                    |            |                     |                              |          | 0.                | 0.00 |  |
|              |                                                                                                    |            |                     | Total                        |          | 30.00 US          |      |  |

- 8. To add an alternate distribution for a line, edit Accounting Codes.
- 9. Enter Alternate Chartfield Information then Save. You will see the new chartfield for that line.

# *my*uf marketplace

Additional Assistance

myUF Marketplace – Marketplace Help Desk

Email: <u>myUFMarketplace@ufl.edu</u>

Phone: (352) 392-1335